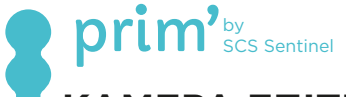

# ΚΑΜΕΡΑ ΕΠΙΤΗΡΗΣΗΣ

CamFirst OUTDOOR

SVI0066

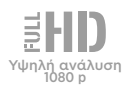

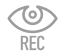

Λειτουργία εγγραφής

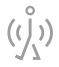

Προσαρμόσιμες ζώνες ανίχνευσης κίνησης

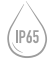

Ανθεκτικό στις καιρικές συνθήκες

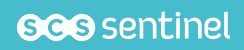

V.112022 IndA

# Α- ΟΔΗΓΙΕΣ ΑΣΦΑΛΕΙΑΣ

Οι οδηνίες αυτές παρέχονται για τη δική σας ασφάλεια. Διαβάστε τις προσεκτικάπριναπότηχρήσηκαιφυλάξτετιςγιαμελλοντικήαναφορά. Ο μετασχηματιστής ρεύματος πρέπει να ενκαθίσταται σε στεννό χώρο. Βεβαιωθείτε ότι το προϊόν χρησιμοποιείται αποκλειστικά για τον σκοπό για τον οποίο προορίζεται.

Η εφαρμογή διατίθεται δωρεάν στο PlayStore και στο AppStore. Ενδέχεται να απαιτούνται ενημερώσεις της εφαρμογής, για παράδειγμα για τη διόρθωση σφαλμάτων, τη βελτίωση λειτουργιών ή την παροχή καλύτερης εμπειρίας χρήστη. Μπορείτε να ενεργοποιήσετε ή να απενεργοποιήσετε την αυτόματη ενημέρωση της εφαρμογής iSCS Sentinel μέσα από τις ρυθμίσεις του PlayStore ή του AppStore. Οι πληροφορίες σχετικά με τον λόγο της εκάστοτε ενημέρωσης, τον αντίκτυπό της στην απόδοση καθώς και την εξέλιξη των λειτουργιών του προϊόντος ή της εφαρμογής, μαζί με τον απαιτούμενο αποθηκευτικό χώρο, αναφέρονται για κάθε ενημέρωση στο PlayStore ή στο AppStore.

Σύμφωνα με τη νομοθεσία και την προβλεπόμενη εγγύηση, η διαθεσιμότητα της εφαρμογής και των ενημερώσεών της είναι εξασφαλισμένη για χρονική διάρκεια δύο (2) ετών.

Αυτή η οδηγία ενδέχεται να εξελιχθεί ανάλογα με τις ενημερώσεις της εφαρμογής. Για να βεβαιωθείτε ότι έχετε την τελευταία έκδοση, σας συνιστούμε να την κατεβάσετε από την ιστοσελίδα μας www.scs-sentinel.com ή μέσω της εφαρμονής iSCS Sentinel : ρυθμίσεις / οδηνία

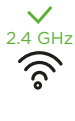

Αυτό το στοιχείο λειτουργεί μόνο στο δίκτυο Wi-Fi 2.4 GHz 2,4 GHz, όχι στο δίκτυο 5 GHz. Εάν το τρέχον δίκτυό σας είναι 5 GHz. θα πρέπει να τροποποιήσετε τη συχνότητα του δικτύου σας από το μενού Ρυθμίσεων του δρομολογητή. Παρακαλούμε επικοινωνήστε με τον πάροχο διαδικτύου σας για αυτό.

# В-ПЕРІГРАФН

# Περιεχόμενα στο Kit κάμερας

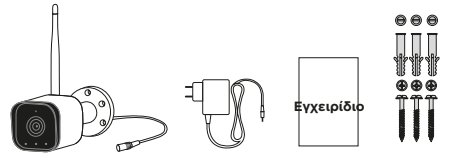

Κάμερα με ενσωματωμένη κεραία και καλώδιο τροφοδοσίας

Τροφοδοτικό

Βίδες και ούπα

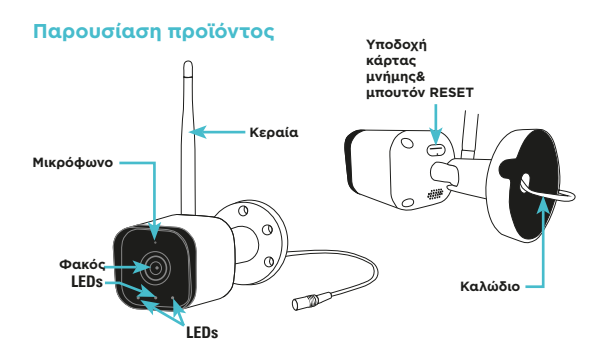

# **C- ΡΥΘΜΙΣΗ ΣΥΣΚΕΥΗΣ**

## Εγκατάσταση εφαρμογής

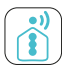

#### **iSCS** Sentinel

KATEBASTE THN EØAPMOFH AND TO APP STORE H TO PLAY STORE STO KINHTO SAS. ANAZHTEISTE THN "ISCS SENTINEL" & NATHSTE EFKATASTASH.

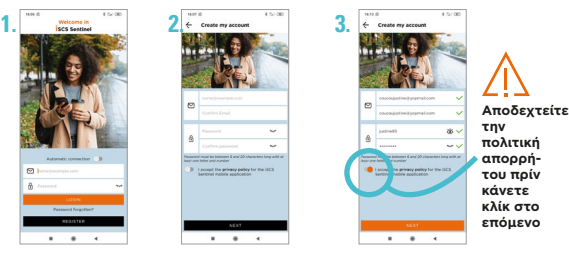

META ΤΟ KATEBAΣMA ΤΗΣ EΦΑΡΜΟΓΗΣ ANOIΞΤΕ ΤΗΝ KAI ΠΑΤΗΣΤΕ REGISTER.

ΕΙΣΑΓΕΤΕ ΤΗ ΔΙΕΥΘΥΝΣΗ ΤΟΥ ΕΜΑΙL ΣΑΣ ΚΑΙ ΕΙΣΑΓΕΤΕ ΚΩΔΙΚΟ

ΠΑΤΗΣΤΕ ΝΕΧΤ

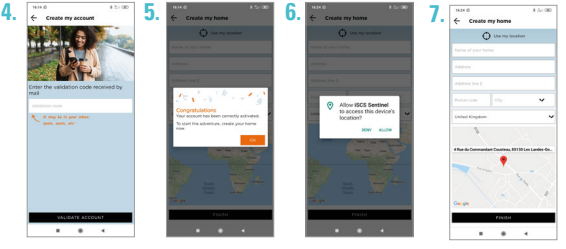

ΕΙΣΑΓΕΤΕ ΤΟΝ ΚΩΔΙΚΟ ΕΠΙΒΕΒΑΙΩΣΗΣ ΠΟΥ ΛΑΒΑΤΕ ΜΕΤΑ ΕΠΙΒΕΒΑΙΩΣΤΕ ΤΟΝ ΛΟΓΑΡΙΑΣΜΟ ΣΑΣ

ΠΑΤΗΣΤΕ ALLOW. ΕΙΣΑΓΕΤΕ ΟΛΕΣ ΤΙΣ ΕΙΣΑΓΕΤΕ ΟΛΕΣ ΤΙΣ ΑΠΑΙΤΟΥΜΕΝΕΣ ΠΛΗΡΟΦΟΡΙΕΣ, ΜΕΤΑ ΠΑΤΗΣΤΕ FINISH.

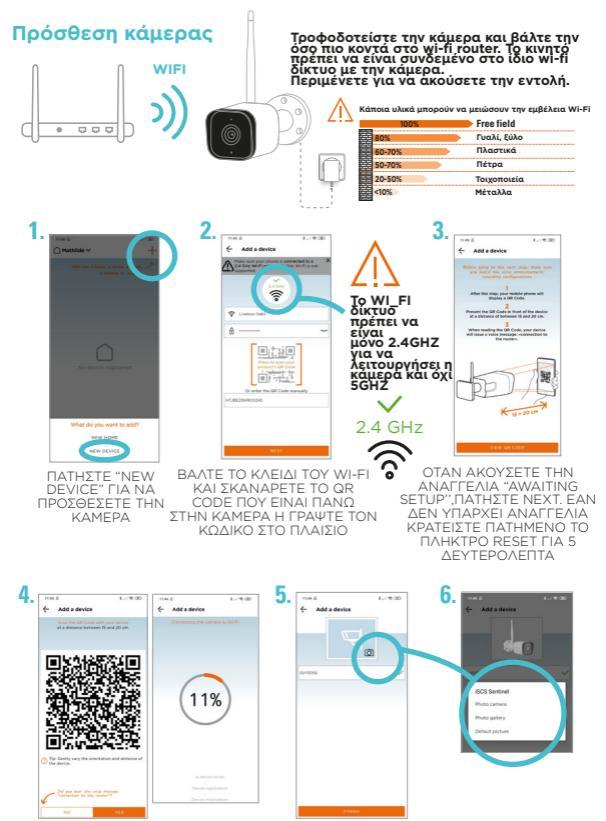

ΣΑΡΩΣΤΕ ΤΟΝ QR ΚΩΔΙΚΟ ΠΟΥ ΕΜΦΑΝΙΖΕΤΑΙ ΣΤΟ ΤΗΛΕΦΩΝΟ ΣΑΣ ΜΕ ΤΗΝ ΚΑΜΕΡΑ ΚΑΙ, ΜΕΤΑ ΤΟΝ ΗΧΟ, ΠΑΤΗΣΤΕ «YES». ΔΩΣΤΕ ΕΝΑ ΟΝΟΜΑ ΓΙΑ ΤΗΝ ΚΑΜΕΡΑ ΚΑΙ ΓΙΑ ΤΟ ΧΩΡΟ ΠΟΥ ΕΙΝΑΙ ΕΓΚΑΤΕΣΤΗΜΕΝΗ.

GR CCCC 5

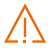

Εάν η κάμερα δεν μπορέσει να συνδεθεί στο wi-fi, εμφανίζεται ένα μήνυμα σφάλματος.

> ΠΑΤΩΝΤΑΣ ΤΟ "REPEAT ΟΡΕRΑΤΙΟΝ ΕΠΙΣΤΡΕΦΕΤΕ ΠΙΣΩ ΣΤΟ ΔΕΥΤΕΡΟ ΒΗΜΑ

# Δυσλειτουργίες

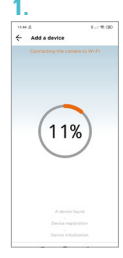

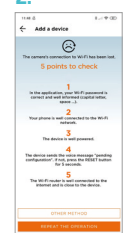

ΕΛΕΓΞΤΕ ΑΥΤΑ ΤΑ ΠΕΝΤΕ ΣΗΜΕΙΑ

#### Eáv το "repeat operation" δεν δουλέψει,πατήστε το"other methods

6.

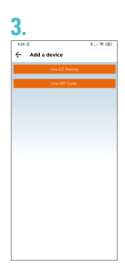

#### ΠΑΤΗΣΤΕ ΤΟ «USE QR CODE»

## 4.

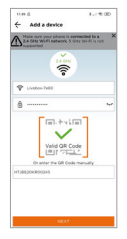

ΕΛΕΓΞΤΕ ΤΙΣ ΕΠΙΣΗΜΑΝΣΕΙΣ & ΠΑΤΗΣΤΕ ΝΕΧΤ.

# 5.

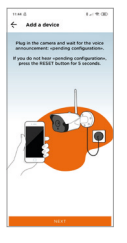

Level Consequences and the second second se

Η ΦΟΡΤΩΣΗ ΞΕΚΙΝΑ ΚΑΙ ΤΑ ΤΡΙΑ ΒΗΜΑΤΑ ΟΛΟΚΛΗΡΩΝΟΝΤΑΙ. ΑΥΤΟ ΘΑ ΣΑΣ ΜΕΤΑΦΕΡΕΙ ΣΤΟ ΒΗΜΑ 5 ΚΑΙ 6 ΓΙΑ ΤΗΝ ΑΛΛΑΓΗ ΤΗΣ ΦΩΤΟΓΡΑΦΙΑΣ ΠΡΟΦΙΛ.

6 CCCC GR

# **D- ΕΓΚΑΤΑΣΤΑΣΗ ΙΡ ΚΑΜΕΡΑΣ**

ΔΟΚΙΜΑΣΤΕ ΤΗ ΣΩΣΤΗ ΛΕΙΤΟΥΡΓΙΑ ΤΗΣ ΚΑΜΕΡΑΣ ΣΤΟ ΕΠΙΘΥΜΗΤΟ ΣΗΜΕΙΟ.
 Η ΕΜΒΕΛΕΙΑ ΠΡΕΠΕΙ ΝΑ ΕΙΝΑΙ ΕΠΑΡΚΗΣ.

2. ΣΤΕΡΕΩΣΤΕ ΤΗΝ ΚΑΜΕΡΑ ΜΕ ΒΙΔΕΣ ΚΑΙ ΤΑ ΠΕΙΡΑΜΑΤΑ ΤΟΙΧΟΥ ΠΟΥ ΕΙΝΑΙ ΚΑΤΑΛΛΗΛΑ ΓΙΑ ΤΗΝ ΥΠΟΣΤΗΡΙΞΗ (ΟΙ ΒΙΔΕΣ ΚΑΙ ΤΑ ΠΕΙΡΑΜΑΤΑ ΤΟΙΧΟΥ ΠΟΥ ΠΑΡΕΧΟΝΤΑΙ ΕΙΝΑΙ ΓΙΑ ΣΥΜΠΑΓΕΙΣ ΤΟΙΧΟΥΣ). Η ΥΠΟΔΟΧΗ ΤΟΥ ΚΑΛΩΔΙΟΥ ΠΡΕΠΕΙ ΝΑ ΒΡΙΣΚΕΤΑΙ ΣΤΟ ΚΑΤΩ ΜΕΡΟΣ.

3. ΒΕΒΑΙΩΘΕΙΤΕ ΟΤΙ Η ΚΑΜΕΡΑ ΕΙΝΑΙ ΑΣΦΑΛΩΣ ΣΤΕΡΕΩΜΕΝΗ ΓΙΑ ΝΑ ΑΠΟΤΡΕΨΕΤΕ ΤΗΝ ΠΤΩΣΗ ΤΗΣ.

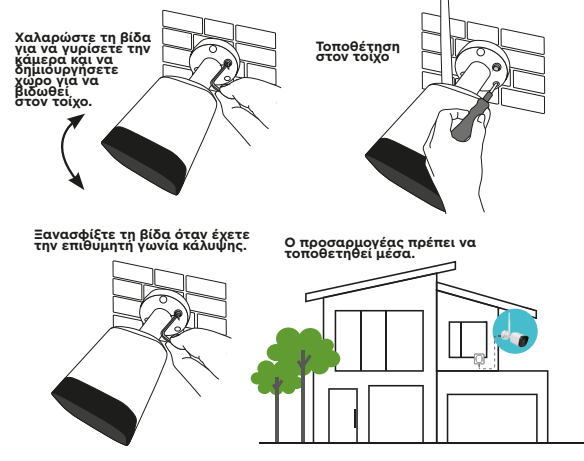

Εάν επιθυμείτε μπορείτε να τοποθετήσετε μία micro SDκάρτα μνήμης (4 Gb - 128 Gb) στην κάμερα για καταγραφή. **Η κάρτα micro SD card απαιτείται για να δούμε** τ**ις υπάρχουσες καταγραφές**.

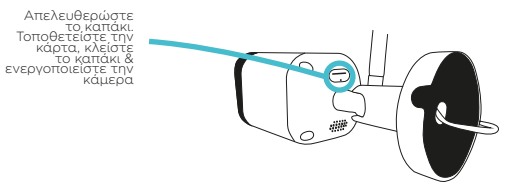

GR CCC 7

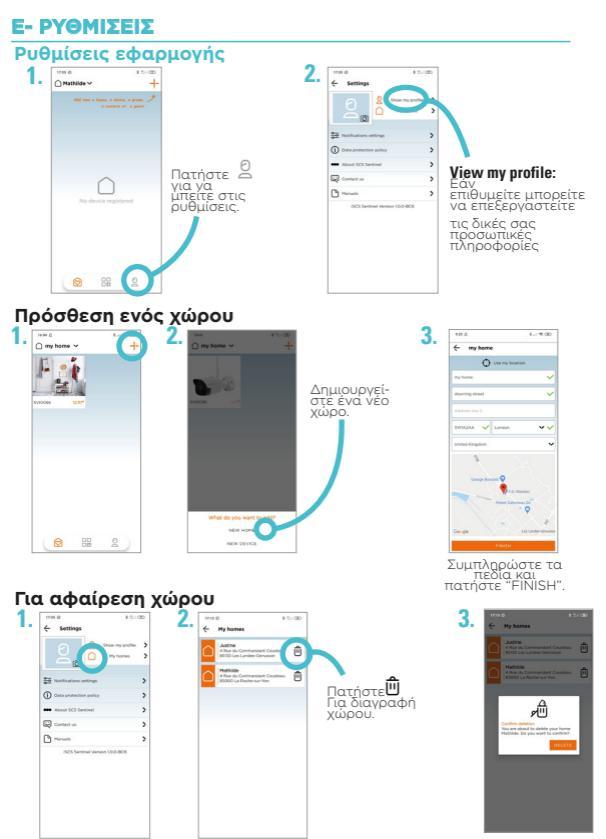

8 CCCC GR

# Επεξεργασία ενός χώρου

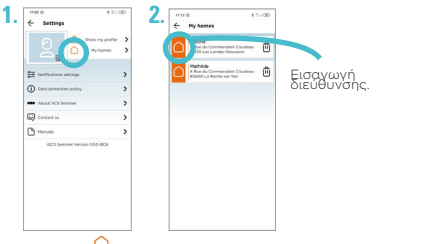

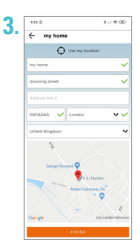

## Ρυθμίσεις ειδοποιήσεων

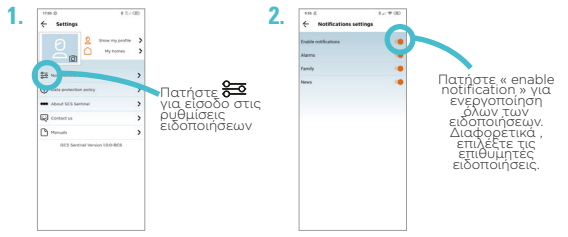

## Χρησιμοποιώντας την εφαρμογή

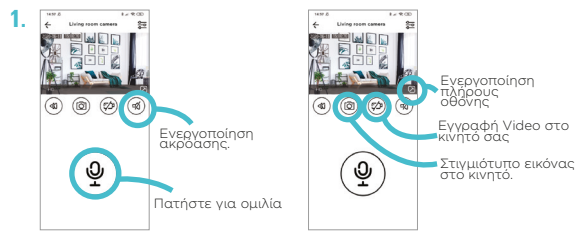

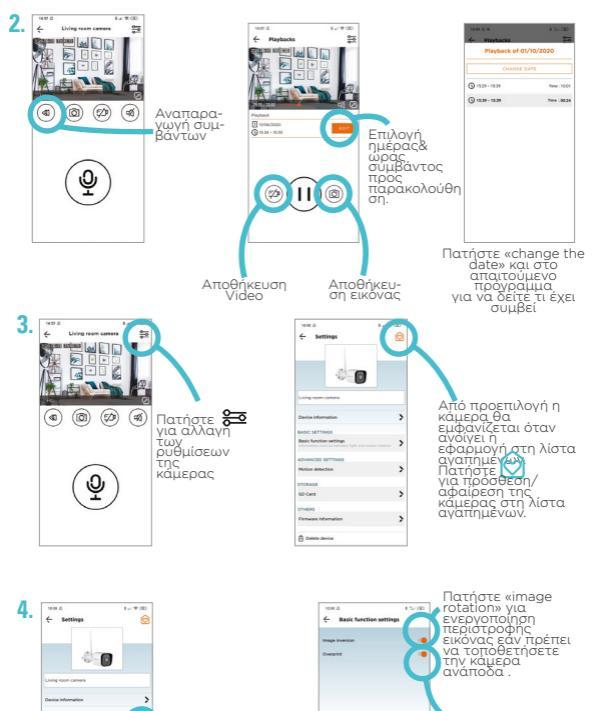

Επιλέξτε «Overprint» για να εμφανισθεί η ήμέρα και η ώρα του video.

Πατήστε στο basic settings.

>

10 CCCC GR

SD Card

Delete devic

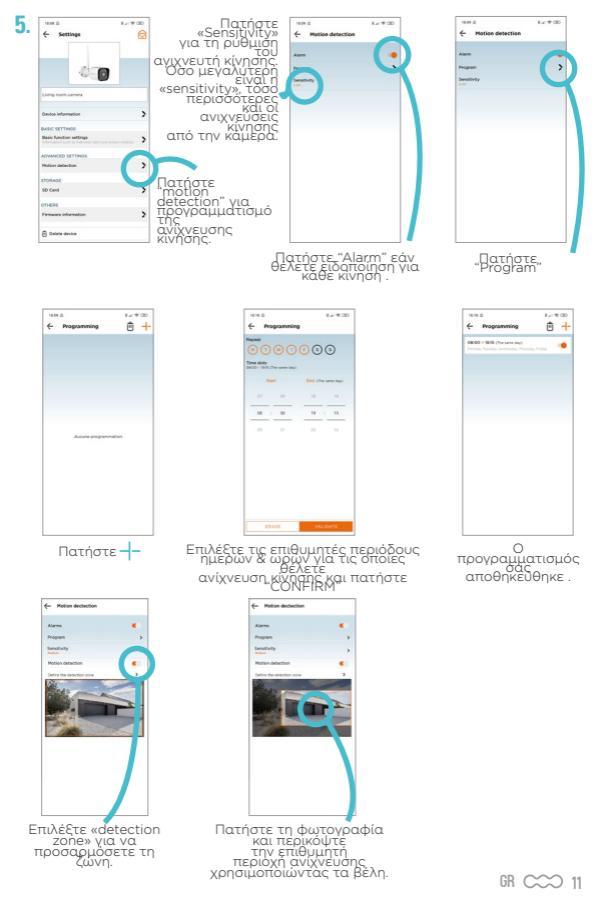

# Ρυθμίσεις SD card (εφόσον έχει τοποθετηθεί)

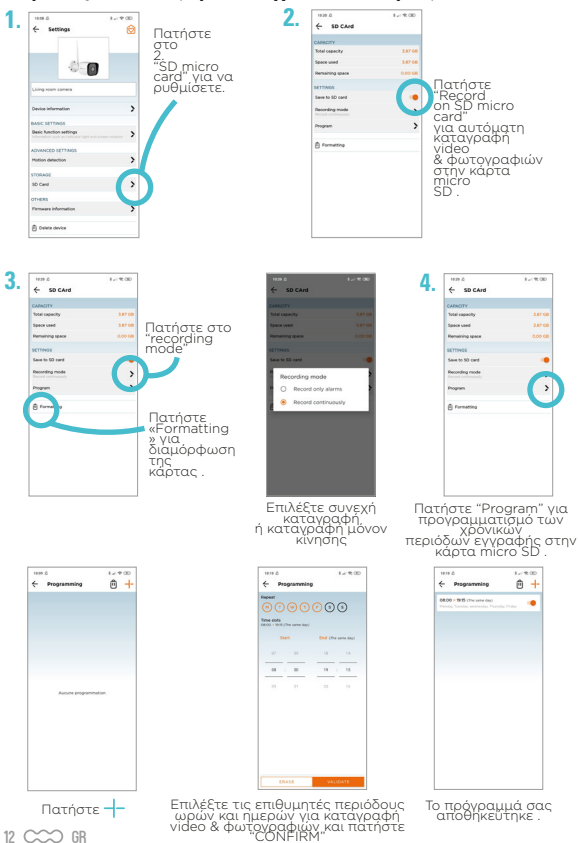

## Σενάρια

Παράδειγμα Ενεργοποίω τον αισθητήρα κάθημερινές στις 8 π.μ. για 15 λεπτά.

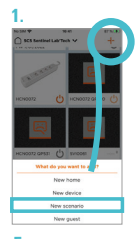

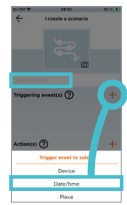

2.

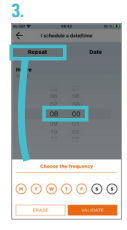

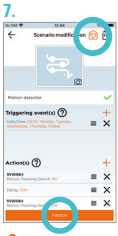

ΒΑπό προεπιλογή, το σενάριο θα εμφανιστεί στη λίστα αγαπημένων.

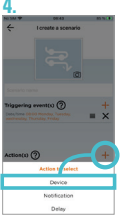

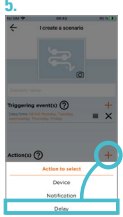

Στη συνέχεια, επιλέξτε τη συσκευή, στη συνέχεια ανίχνευση κίνησης, και μετά την επιθυμητή κατάσταση: ΟΝ Δηλώστε τον επιθυμητό χρόνο μεταξύ των δύο ενεργειών: Oh 15m 0s

Στη συνέχεια, επιλέξτε τη συσκευή, μετά κίνησης, και έπειτα την επιθυμητή κατάσταση μετά την λήξη του χρόνου.: OFF

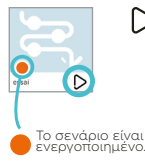

Ενεργοποιήστε τις «ενέρνειες» του σεναρίου χωρίς να περιμένετε τα «συμβάντα ενερνοποίησης».

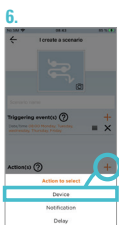

GR CCCC 13

# ΓΙΑ ΝΑ ΠΡΟΣΘΕΣΕΤΕ ΕΠΙΣΚΕΠΤΕΣ

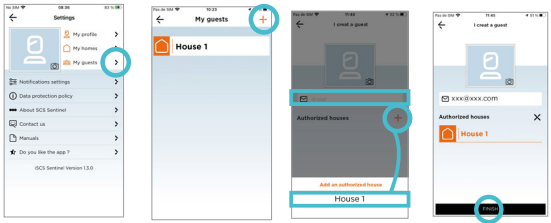

Μέσω της εφαρμογής ISCS Sentinel, ο επισκέπτης σας μπορεί να ενεργοποιήσει/απενεργοποιήσει τις συσκευές, αλλά δεν μπορεί να τις ρυθμίσει.

# Reset

Για επαναφορά της κάμερας, π α τ ή σ τ ε κ αι κ ρ α τ ε ί σ τ ε π α τ η μ έ ν ο τ ο μ π ο υ τ ό ν γ ι α 5 sec. Η ενέργεια αυτή αποδεσμεύει την

sec. Η ενεργεία αυτή αποτεομεύει την κάμερα από το λογαριασμό σας iSCS Sentinel .

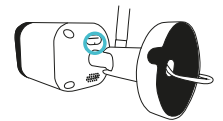

#### Για να αφαιρέσετε πλήρως τη συσκευή, θα πρέπει να τη διαγράψετε από την εφαρμογή.

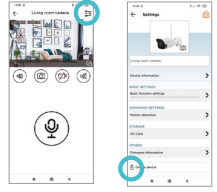

## **F- ΤΕΧΝΙΚΕΣ ΠΡΟΔΙΑΓΡΑΦΕΣ**

#### κάμερα

| Ανάλυση                              | 1080p                                   |
|--------------------------------------|-----------------------------------------|
| Συμβατότητα                          | iOS, Android                            |
| Ανίχνευση κίνησης/Νυχτερινή<br>θέαση | Oui                                     |
| Κάρτα μνήμης                         | Micro SD de 4 à 128 Go (non<br>fournie) |
| Εγγραφή Video                        | Oui (sur carte micro SD)                |
| Γωνία θέασης                         | 110°                                    |
| Συχνότητα λειτουργίας                | 2412-2472 MHz                           |
| Συχνότητα λειτουργίας                | < 100 mW                                |
| Βαθμός προστασίας                    | IP 65                                   |
| 14 CCCO GB                           |                                         |

# Ισχύς

| Model identifier              | DCT12W120100EU-A0 |
|-------------------------------|-------------------|
| Τροφοδοσία                    | 110-240V AC       |
| Συχνότητα                     | 50/60Hz           |
| Τάση                          | 12V DC            |
| Ισχύς                         | 1A                |
| Ισχύς                         | 12W               |
| Μέση απόδοση σε χαμηλό φόρτο. | 78.25%            |
| Μέση ενεργός απόδοση          | 83.69%            |
| Κατανάλωση χωρίς φορτίο       | 0.068VV           |

# **G- ΔΥΣΛΕΙΤΟΥΡΓΙΕΣ**

| Προβλήματα                                  | Λύσεις                                                                                                    |
|---------------------------------------------|----------------------------------------------------------------------------------------------------|
| Εάν αποτύχει η<br>καταχώρηση<br>της κάμερας | <ul> <li>- Βεβαιωθείτε ότι υπάρχει τροφοδοσία.</li> <li>- Βεβαιωθείτε ότι έχετε συνδεθεί στο wi-fi και έχετε επιλέξει το σωστό SSID.</li> <li>- Βεβαιωθείτε ότι έχει βάλει το σωστό κωδικό wi-fi enteret.</li> <li>- Βεβαιωθείτε ότι διαθέτετε το απαιτούμενο εύρος ζώνης.</li> <li>- Ελέγξτε αν το κινητό σας είναι συνδεμένο στο ίδιο δίκτυο με την εφαρμογή.</li> <li>- Ελέγξτε αν το wi-fi δίκτυο που συνδέεστε είναι στα 2.4 GHz and όχι στα 5 GHz.</li> <li>- Κατά την πρόσθεση της κάμερας αυτή δεν πρέπει να απέχει περισσότερο από 3 μέτρα από το wi-fi router.</li> <li>Πρίν τη χρήση ελέγξτε αν η αντέννα είναι σωστά τοποθετημένη στην κάμερα. Μην τη σφίξετε υπερβολικά.</li> <li>- Ζητείστε από τον πάροχο του δικτύου σας γα ελέγξει τις ρυθμίσεις του router σας (UPNP ενεργοποιημένο, SSID ορατό, DHCP ενεργοποιημένο, VPN or Proxy απενεργοποιημένο)</li> </ul> |

# Η- ΕΓΓΥΗΣΗ

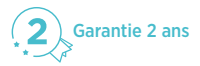

Φυλάξτε το barcode μαζί με την απόδειξη αγοράς σε ασφαλές μέρος γιατί θα σας ζητηθούν αν χρειαστεί να χρησιμοποιήσετε την εγγύηση. Είναι σημαντικό να διατηρείτε την απόδειξη αγοράς καθ' όλο τον χρόνο της εγγύησης.

#### Δεν ισχύει η εγγύηση σε περίπτωση:

- Μηχανικής ή ηλεκτρικής βλάβης από εσφαλμένη εγκατάσταση.
- Ζημιά που οφείλεται σε ακατάλληλη χρήση (πέρα από τον επιδιωκόμενο σκοπό ) ή τροποποιήσεις.
- Ζημιά που οφείλεται σε χρήση ή εγκατάσταση εξαρτημάτων που δεν συνιστώνται από την SCS Sentinel.
- Ζημιά λόγω έλλειψης συντήρησης ή κρούσης.
- Ζημιά από δυσμενείς καιρικές συνθήκες( κεραυνοί, χαλάζι)
- Όταν επιστρέφει χωρίς απόδειξη ή τιμολόγιο αγοράς.

## Ι- ΠΡΟΕΙΔΟΠΟΙΗΣΗ

🖌 Ο μη χρησιμοποιούμενος εξοπλισμός δεν πρέπει να

απορρίπτεται στα συνήθη οικιακά σκουπίδια, γιατί μπορεί να περιέχει ουσίες επιβλαβείς για την υγεία και το περιβάλλον. Χοησιμοποιείστε τις ειδικές υπηρεσίες περισυλλογής που

προβλέπονται από τις τοπικές αρχές η τον διανομέα του προϊόντος

\_\_\_ Συνεχές ρεύμα

Μοντέλο κατηγορίας ΙΙ (προσαρμογέας)

Ο προσαρμογέας προορίζεται για χρήση μόνο

IP65: Προστατευμένο από τη σκόνη και από εκτοξεύσεις νερού από όλες τις κατευθύνσεις με ακροφύσιο.

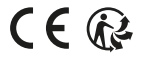

# **J- ΔΗΛΩΣΗ ΣΥΜΜΟΡΦΩΣΗΣ**

Με την παρούσα, η SCS Sentinel δηλώνει ότι το προϊόν αυτό πληροί τις βασικές απαιτήσεις και άλλες σχετικές διατάξεις της οδηγίας 2014/53/ΕΕ. Η δήλωση συμμόρφωσης μπορεί να αναγνωστεί στην ιστοσελίδα: www.scs-sentinel.com/downloads Toutes les infos sur : www.scs-sentinel.com

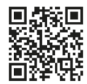

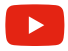

# **GCG** sentinel

110, rue Pierre-Gilles de Gennes 49300 Cholet - France